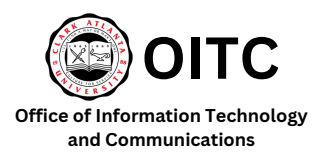

**MyPassword Portal** 

Account Unlock Guide

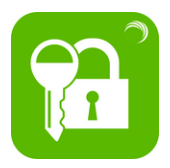

The MyPassword Portal allows you to reset your password or unlock your account without contacting the OITC Help Desk. This guide will help you unlock your account.

If you enter an incorrect password three times, your account will be locked. To regain access, you have three options:

- 1. Wait for 30 minutes, and your account will automatically unlock.
- 2. Unlock your account using the MyPassword Portal.
- 3. Reach out to the OITC Help Desk at 404-880-6482 for assistance with resetting your password via the MyPassword Portal. Please note that the Help Desk cannot reset your password but can guide you through the steps on the MyPassword Portal.

## Follow the steps below to unlock your account

1. Access the <u>CAU website</u> (www.cau.edu) and select *My Password Portal* located at the bottom of the page or go to the following link: <u>https://mypassword.cau.edu/showLogin.cc</u>

| C۸                                                                                                    | Our Campus                | Academics                   |
|----------------------------------------------------------------------------------------------------|---------------------------|-----------------------------|
| Yr (                                                                                                    | Financial Aid             | Admissions                  |
| Clark Atlanta University<br>223 James P. Brawley Dr., S.W.<br>Atlanta, Georgia 30314<br>(404) 880-8000<br>cauadmissions@cau.edu | Food Services             | Campus Tour                 |
|                                                                                                    | Housing                   | University Life             |
|                                                                                                    | Administration/Office     | Canvas                      |
|                                                                                                    | Human Resources           | Faculty and Staff Directory |
|                                                                                                    | Donate Now                | MyCAU                       |
|                                                                                                    | Institutional Advancement | My Password Portal          |
|                                                                                                    | Panther Portal            | University Registrar        |

## 2. Select Unlock Your Account

| P | Reset your password |   |
|---|---------------------|---|
|   | Username            | å |
|   | CAU                 | ~ |
|   | Continue            |   |

3. Enter your Username and click Continue:

Your username is the first part of your email address before the @ symbol.

- Faculty and Staff: The initial of your first name followed by your last name. (Ex. JSmith)
- CAU Students: First name followed by a period and then your last name. (Ex. Joe.Smith)
- Cross Registered Students: Last name followed by a period and then your first name. (Smith.Joe)

In certain instances, a numerical digit is part of your username. Make sure to incorporate the number into your username as well.

| ۶ | Reset your password | ^ |
|---|---------------------|---|
| A | Unlock your account |   |
|   | Username            |   |
|   | CAU                 | ~ |

4. Enter your 900#. Morehouse students enter your M#, and include the M. Enter the CAPTCHA code displayed. Select **Continue**.

|  | What is your 900 number (Student ID/Employee ID)? |  |  |  |  |  |
|--|---------------------------------------------------|--|--|--|--|--|
|  | Type the characters you see in the picture below. |  |  |  |  |  |
|  | r . +                                             |  |  |  |  |  |
|  |                                                   |  |  |  |  |  |

5. Once your identity has been successfully verified, input the displayed CAPTCHA code and select *Unlock Account*.

| Unlock Acco     | nt                                                                         |
|-----------------|----------------------------------------------------------------------------|
| Your identity h | ; been verified successfully. Please proceed with the self service action. |
|                 | Type the characters you see in the picture below.                          |
|                 | 1                                                                          |
|                 |                                                                            |
|                 |                                                                            |
|                 | Letters are not case-sensitive                                             |
|                 |                                                                            |

6. You will receive a message indicating that your account was successfully unlocked.

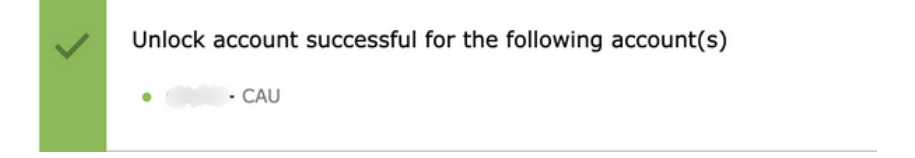

Office of Information Technology and Communications - OITC
Support@cau.edu
(104) 880-6482